For Your Business Banking Login

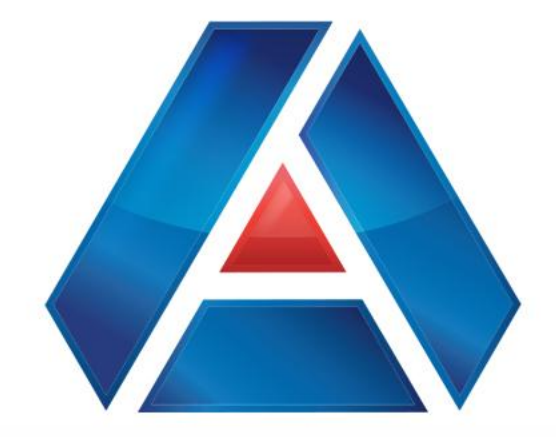

# American National Bank & Trust

amnat.com

Navigating the Home Page, within Accounts and sending Secure Messages

Good Morning, Michael Scott Last login 04/01/2025 at 8:51 AM

Transfer Money

Activity Center Manage Alerts

View Statements

÷

:

#### FDIC FDIC-Insured - Backed by the full faith and credit of the U.S. Government

Home Transfers & Payments Business Banking Services Settings Messages Log Off

# Home

American National Bank & Trust

A

# **BUSINESS ACCOUNTS**

| Operating Account 3871<br>Available Balance<br>Current Balance           | <b>\$20,833.33</b><br>\$20,833.33 | Payroll Account 6712<br>Available Balance<br>Current Balance    | <b>\$24.71</b><br>\$24.71           |
|--------------------------------------------------------------------------|-----------------------------------|-----------------------------------------------------------------|-------------------------------------|
| Property Management Account 8444<br>Available Balance<br>Current Balance | \$42.62<br>\$42.62                | Petty Cash Account 6704<br>Available Balance<br>Current Balance | <b>\$35.41</b><br>\$35.41           |
| Reserve Account 8436<br>Available Balance<br>Current Balance             | \$ <b>182.38</b><br>\$182.38      | Sweep Account 7699<br>Available Balance<br>Current Balance      | <b>(\$1,524.53)</b><br>(\$1,524.53) |

# All of the features and transactions are displayed in the menu bar in the top banner.

# PERSONAL ACCOUNTS

| Kid's checking 3782<br>Available Balance<br>Current Balance | \$ <b>5.72</b><br>\$5.72          | Vacation Savings 6544<br>Available Balance<br>Current Balance | <b>\$1,983.16</b><br>\$1,983.16 |
|-------------------------------------------------------------|-----------------------------------|---------------------------------------------------------------|---------------------------------|
| Mortgage 86-200<br>Current Balance<br>Next Payment Amount   | <b>\$277,338.26</b><br>\$1,432.92 |                                                               |                                 |

< Previous

### ASSET SUMMARY

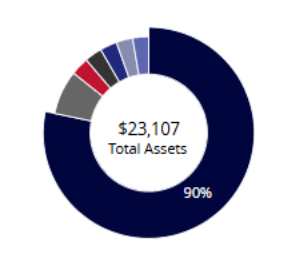

| Operating Account                                         |                            |
|-----------------------------------------------------------|----------------------------|
| 3871                                                      | 90.16%                     |
| Available Balance<br>Current Balance<br>View Transactions | \$20,833.33<br>\$20,833.33 |

# $\sim$

Next >

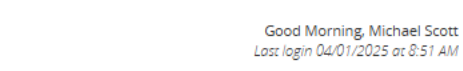

Transfer Money

**Activity Center** 

Manage Alerts

View Statements

#### FDIC FDIC-Insured - Backed by the full faith and credit of the U.S. Government

American National Bank & Trust

А

# Home Transfers & Payments Business Banking Services Settings Messages Log Off

#### ÷ Home : **BUSINESS ACCOUNTS** : Operating Account 3871 Payroll Account 6712 Available Balance \$20,833,33 Available Balance \$24.71 Current Balance Current Balance \$20,833.33 \$24.71 : : Petty Cash Account 6704 Property Management Account 8444 Available Balance \$42.62 Available Balance \$35.41 Current Balance Current Balance \$42.62 \$35.41 Reserve Account 8436 Sweep Account 7699 : Available Balance \$182.38 Available Balance (\$1,524.53) Current Balance \$182.38 Current Balance (\$1,524.53)

If you have a task you want to accomplish right away, there are a set of Quick Links on the right hand side.

# PERSONAL ACCOUNTS

| Kid's checking 3782<br>Available Balance<br>Current Balance | <b>\$5.72</b><br>\$5.72    | Vacation Savings 6544<br>Available Balance<br>Current Balance | \$ <b>1,983.16</b><br>\$1,983.16 |
|-------------------------------------------------------------|----------------------------|---------------------------------------------------------------|----------------------------------|
| Mortgage 86-200<br>Current Balance<br>Next Payment Amount   | \$277,338.26<br>\$1,432.92 |                                                               |                                  |

< Previous

#### ASSET SUMMARY

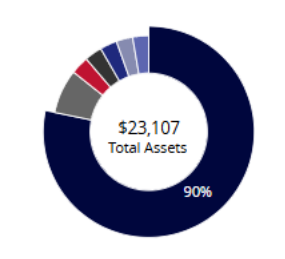

| Operating Account<br>3871            | 90.16%      |
|--------------------------------------|-------------|
|                                      | *20.022.22  |
| Available Balance                    | \$20,833.33 |
| Current Balance<br>View Transactions | \$20,833.33 |

 $\sim$ 

Next >

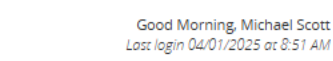

Transfer Money

Activity Center Manage Alerts

View Statements

#### FDIC FDIC-Insured - Backed by the full faith and credit of the U.S. Government

American National Bank & Trust

# Home Transfers & Payments Business Banking Services Settings Messages Log Off

#### Home ą **BUSINESS ACCOUNTS** Operating Account 3871 Payroll Account 6712 Available Balance \$20,833.33 Available Balance \$24.71 Current Balance \$20,833.33 Current Balance \$24.71 Petty Cash Account 6704 Reserve Account 8436 Available Balance Available Balance \$182.38 \$35.41 Current Balance \$35.41 Current Balance \$182.38 Sweep Account 7699 Available Balance (\$1,524.53) \$42.62 Current Balance \$42.62 (\$1,524.53)

## PERSONAL ACCOUNTS

| d's checking 3782<br>ailable Balance<br>rrent Balance     | \$ <b>5.72</b><br>\$5.72           | Vacation Savings 6544<br>Available Balance<br>Current Balance |  |
|-----------------------------------------------------------|------------------------------------|---------------------------------------------------------------|--|
| Mortgage 86-200<br>Current Balance<br>Next Payment Amount | \$ <b>277,338.26</b><br>\$1,432.92 |                                                               |  |

# If your Home Page shows all your accounts, you can pick up tiles and move them into different groups.

Once you grab one of your account tiles, you can drop them into the tray icon at the bottom for a new group or just drop them into an existing group.

#### ASSET SUMMARY

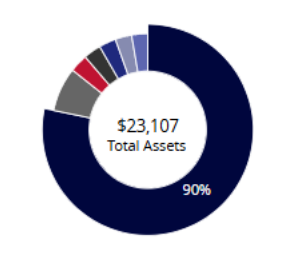

#### Operating Account 3871

Available Balance Current Balance View Transactions

< Previous

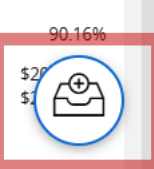

Next >

 $\wedge$ 

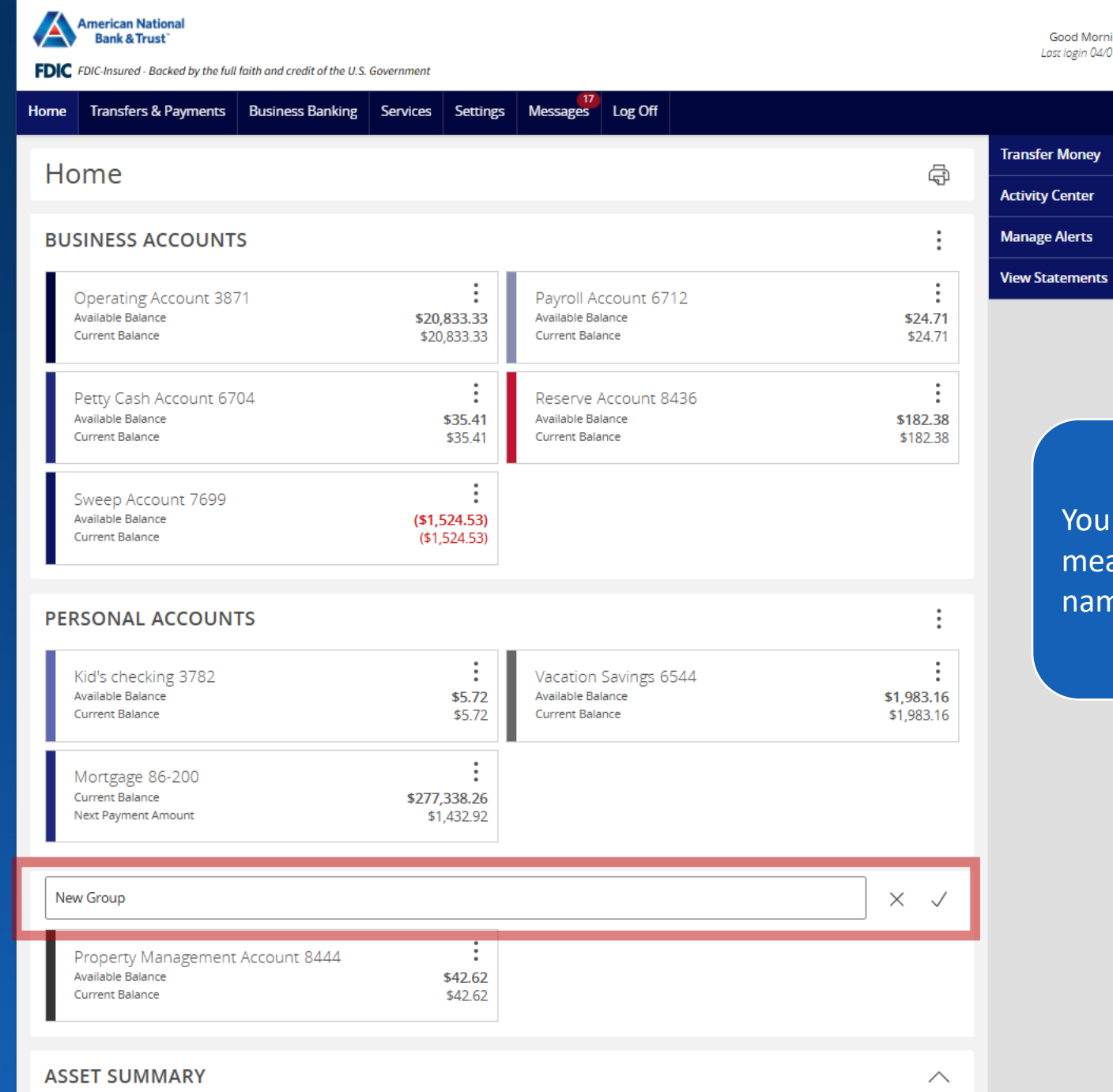

**Operating Account** 

You can give the new group a meaningful name by clicking into the name box and editing the name.

Good Morning, Michael Scott Last login 04/01/2025 at 8:51 AM

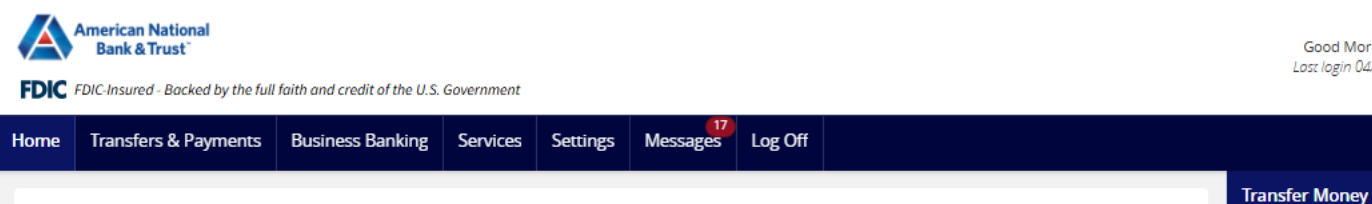

#### Home ą **BUSINESS ACCOUNTS** Payroll Account 6712 Operating Account 3871 Available Balance Available Balance \$20,833.33 \$24.71 Current Balance \$20,833.33 Current Balance \$24.71 : Reserve Account 8436 Petty Cash Account 6704 Available Balance \$35.41 Available Balance \$182.38 Current Balance Current Balance \$35.41 \$182.38 : Property Management Account 8444 Sweep Account 7699 Available Balance \$42.62 Available Balance (\$1,524.53) (\$1,524.53) Current Balance \$42.62 Current Balance

# PERSONAL ACCOUNTS

American National Bank & Trust

| Kid's checking 3782<br>Available Balance<br>Current Balance | \$5.72<br>\$5.72           | Vacation Savings 6544<br>Available Balance<br>Current Balance | <b>\$1,983.16</b><br>\$1,983.16 |
|-------------------------------------------------------------|----------------------------|---------------------------------------------------------------|---------------------------------|
| Mortgage 86-200<br>Current Balance<br>Next Payment Amount   | \$277,338.26<br>\$1,432.92 |                                                               |                                 |

#### ASSET SUMMARY

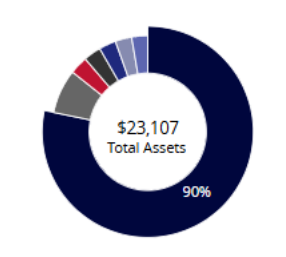

| Operating Account |             |
|-------------------|-------------|
| 3871              | 90.16%      |
| Available Balance | \$20,833.33 |
| Current Balance   | \$20,833.33 |
| View Transactions |             |

You can see each account you have access to displayed as a tile. Each tile has two information elements and a kabob menu.

Good Morning, Michael Scott Last login 04/01/2025 at 8:51 AM

Activity Center Manage Alerts

View Statements

 $\overline{}$ 

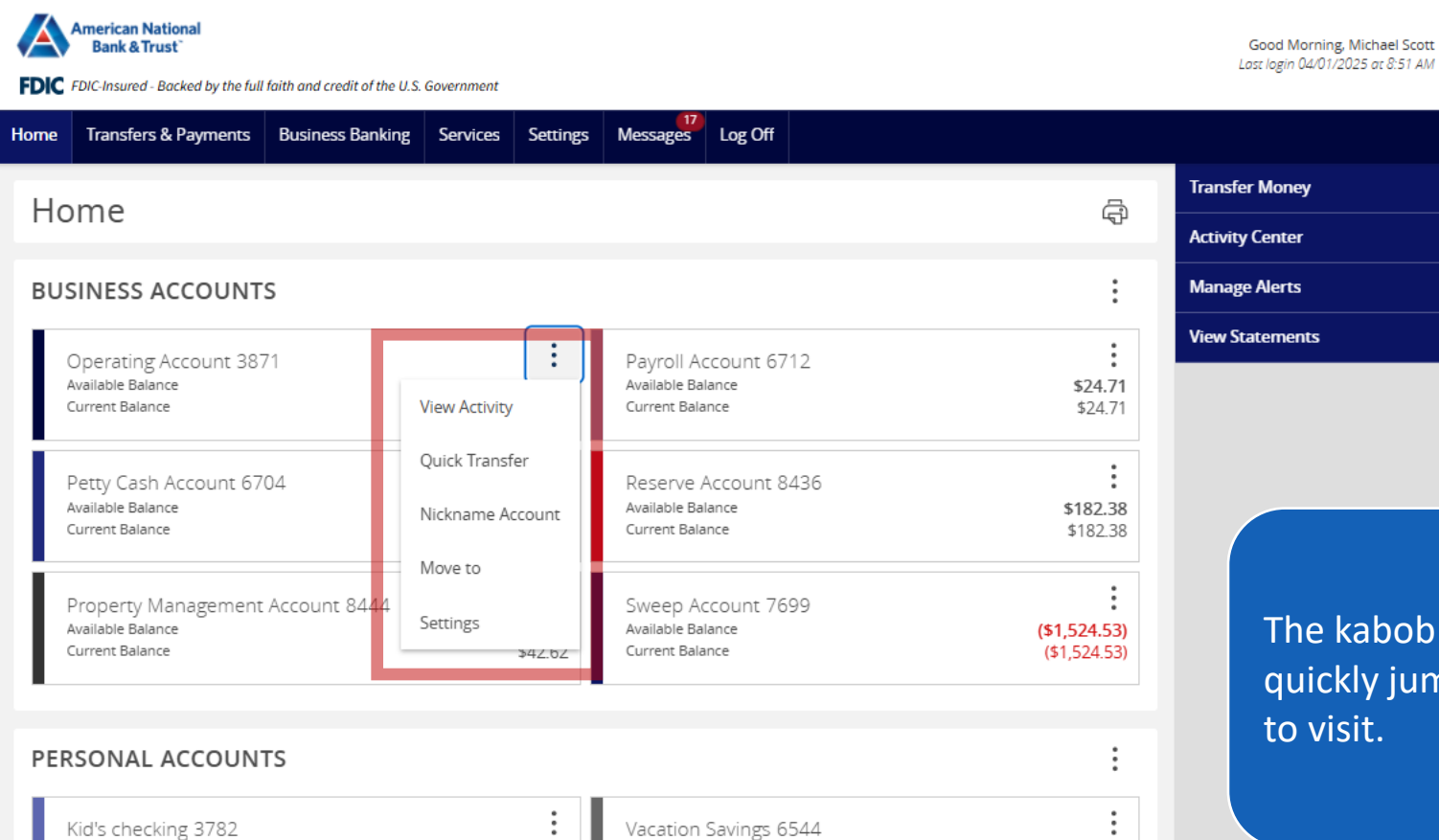

The kabob menu allows you to quickly jump to pages you may want to visit.

# PERSONAL ACCOUNTS

| Kid's checking 3782<br>Available Balance<br>Current Balance | \$ <b>5.72</b><br>\$5.72   | Vacation Savings 6544<br>Available Balance<br>Current Balance | \$1,983.16<br>\$1,983.16 |
|-------------------------------------------------------------|----------------------------|---------------------------------------------------------------|--------------------------|
| Mortgage 86-200<br>Current Balance<br>Next Payment Amount   | \$277,338.26<br>\$1,432.92 |                                                               |                          |

< Previous

### ASSET SUMMARY

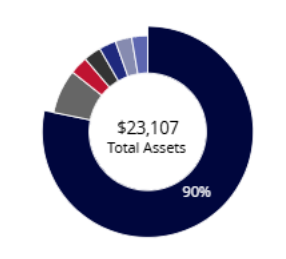

| Operating Account                                         |                            |
|-----------------------------------------------------------|----------------------------|
| 3871                                                      | 90.16%                     |
| Available Balance<br>Current Balance<br>View Transactions | \$20,833.33<br>\$20,833.33 |

# $\wedge$

Next >

| American National<br>Bank & Trust<br>FDIC FDIC-Insured - Backed by the full faith and credit of the U.S. Government |                       | Good Evening, Michael Scott                          |                              |
|----------------------------------------------------------------------------------------------------|-----------------------|------------------------------------------------------|------------------------------|
| Home     Transfers & Payments     Business Banking     Services     Setting          ← Back                         | ings Messages Log Off |                                                      |                              |
| Petty Cash Account 6704<br>Last Updated: April 2, 2025 7:19 PM                                                      |                       | \$35.41 \$35.41<br>Current Balance Available Balance |                              |
| Date -                                                                                                    | Description -         | Q ∏ \$ <b>2 ⊥ :</b><br>Amount –                      |                              |
| OCT 17<br>2018 WHOLESALE LOCKBOX #388484 CREDITS - CH                                                               | HARLOTTE LBX          | Typically, the                                       | e first thing you will do is |
| OCT 15<br>2018 WHOLESALE LOCKBOX #388484 CREDITS - CH                                                               | HARLOTTE LBX          | see what tra<br>happened si                          | ince the last time you       |
| OCT 14<br>2018 PAID CHECK - 28848                                                                                   |                       | Click on an a                                        | account to see the list of   |
| OCT 13<br>2018 PAID CHECK - 28849                                                                                   |                       | transactions                                         | $\frac{1}{2}$                |
| OCT 13<br>2018 WHOLESALE LOCKBOX #388484 CREDITS - CH                                                               | HARLOTTE LBX          | \$38,742.33<br>\$136,335.63                          |                              |
| OCT 12<br>2018 PAID CHECK - 28863                                                                                   |                       | (\$1,326.33)<br>\$97,593.30                          |                              |
| OCT 12<br>2018 PAID CHECK - 28852                                                                                   |                       | (\$699.44)<br>\$98,919.63                            |                              |
| OCT 12<br>2018 PAID CHECK - 28851                                                                                   |                       | (\$2,910.66)<br>\$99,619.07                          |                              |
| OCT 11<br>2018 PAID CHECK - 28853                                                                                   |                       | (\$494.22)<br>\$102,529.73                           |                              |

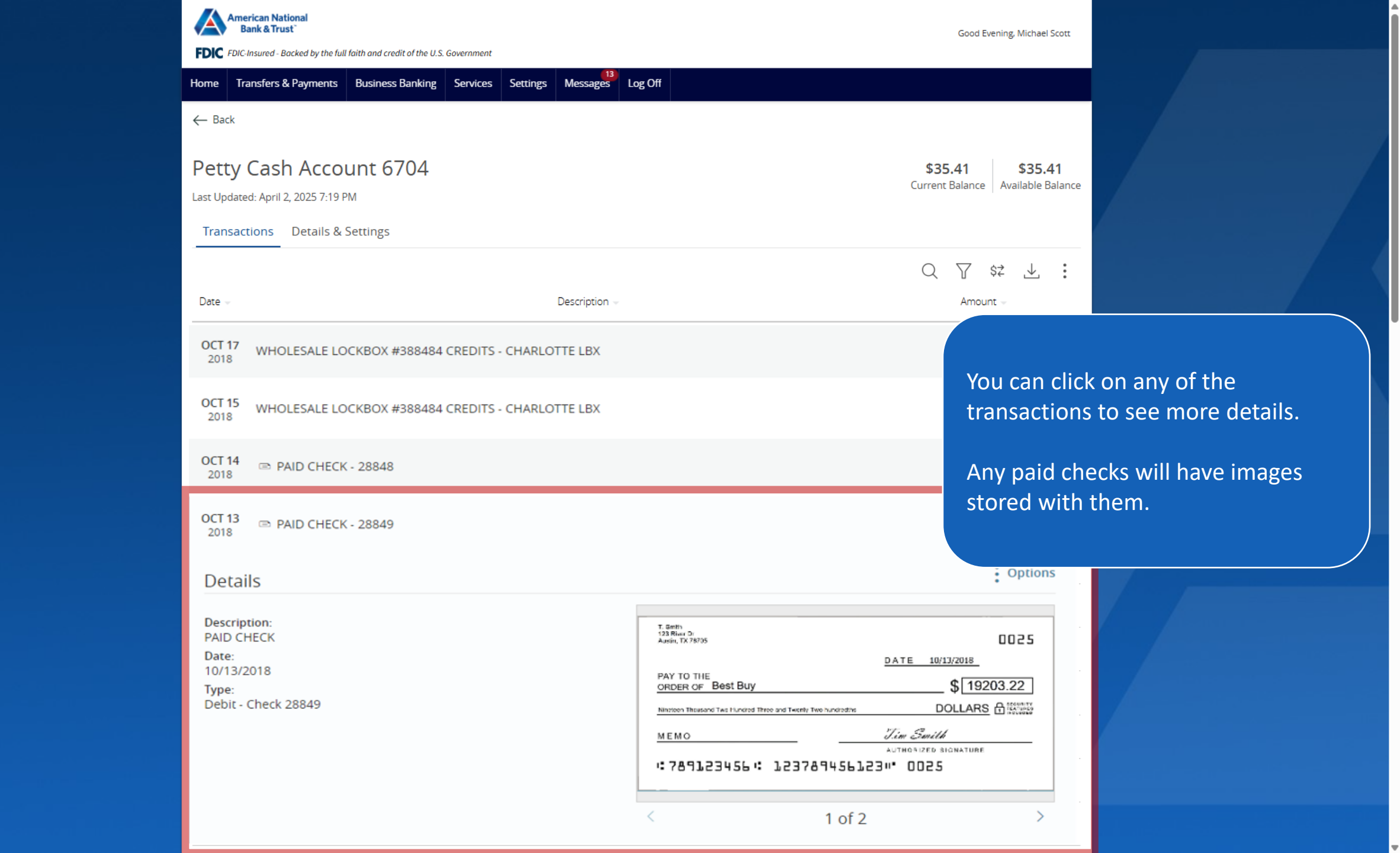

| American National<br>Bank & Trust <sup>*</sup><br>FDIC FDIC-Insured - Backed by the full faith and credit of the | he U.S. Government                                                  | Good Evening, Michael Scott                                                               |
|----------------------------------------------------------------------------------------------------|---------------------------------------------------------------------|-------------------------------------------------------------------------------------------|
| Home Transfers & Payments Business Ban                                                                           | king Services Settings Messages Log Off                             |                                                                                           |
| ← Back                                                                                                    |                                                                     |                                                                                           |
| Petty Cash Account 670                                                                                           | 4                                                                   | \$35.41\$35.41Current BalanceAvailable Balance                                            |
| Transactions Details & Settings                                                                                  |                                                                     | Filters                                                                                   |
|                                                                                                    |                                                                     | Q 7 \$* 1                                                                                 |
| Time Period                                                                                                    |                                                                     |                                                                                           |
| Description          Min Amount         \$         Starting Check #                                              | Transaction Type Transaction Type Max Amount Sto Finding Check # To | You can filter the transactions to<br>a specific transaction or group of<br>transactions. |
| Date 🗸                                                                                                    | Description                                                         | Reset     Apply Filters       Amount                                                      |
| APR 1<br>2025                                                                                                    |                                                                     | <b>\$0.90</b><br>\$36.41                                                                  |
| APR 1<br>2025 ONLINE BANKING XFER ONLINE                                                                         | TRANSFER TO XX6712                                                  | ( <b>\$0.25</b> )<br>\$36.16                                                              |
|                                                                                                    | TPANSEED TO YY6544                                                  | (\$0.75)                                                                                  |

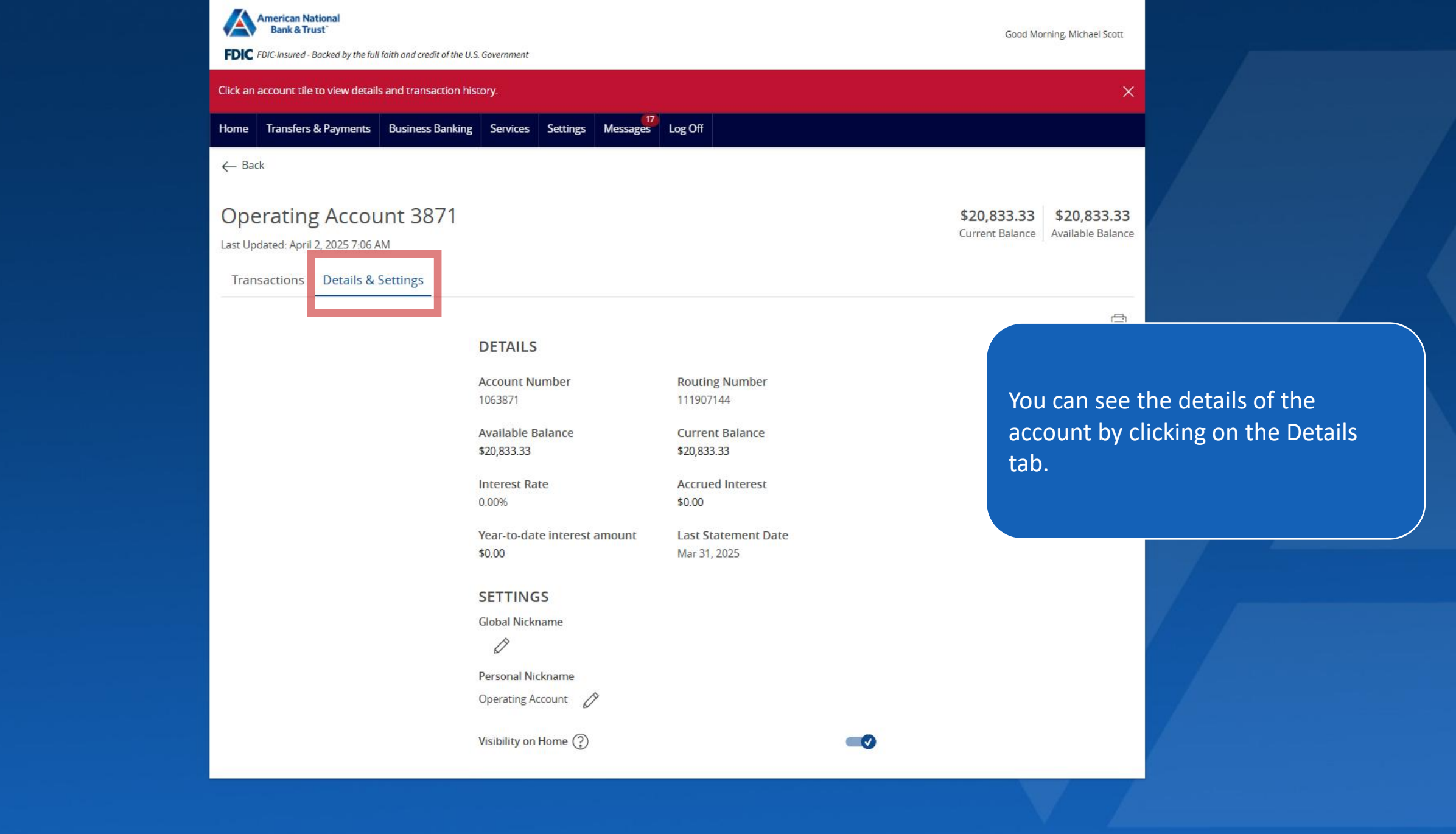

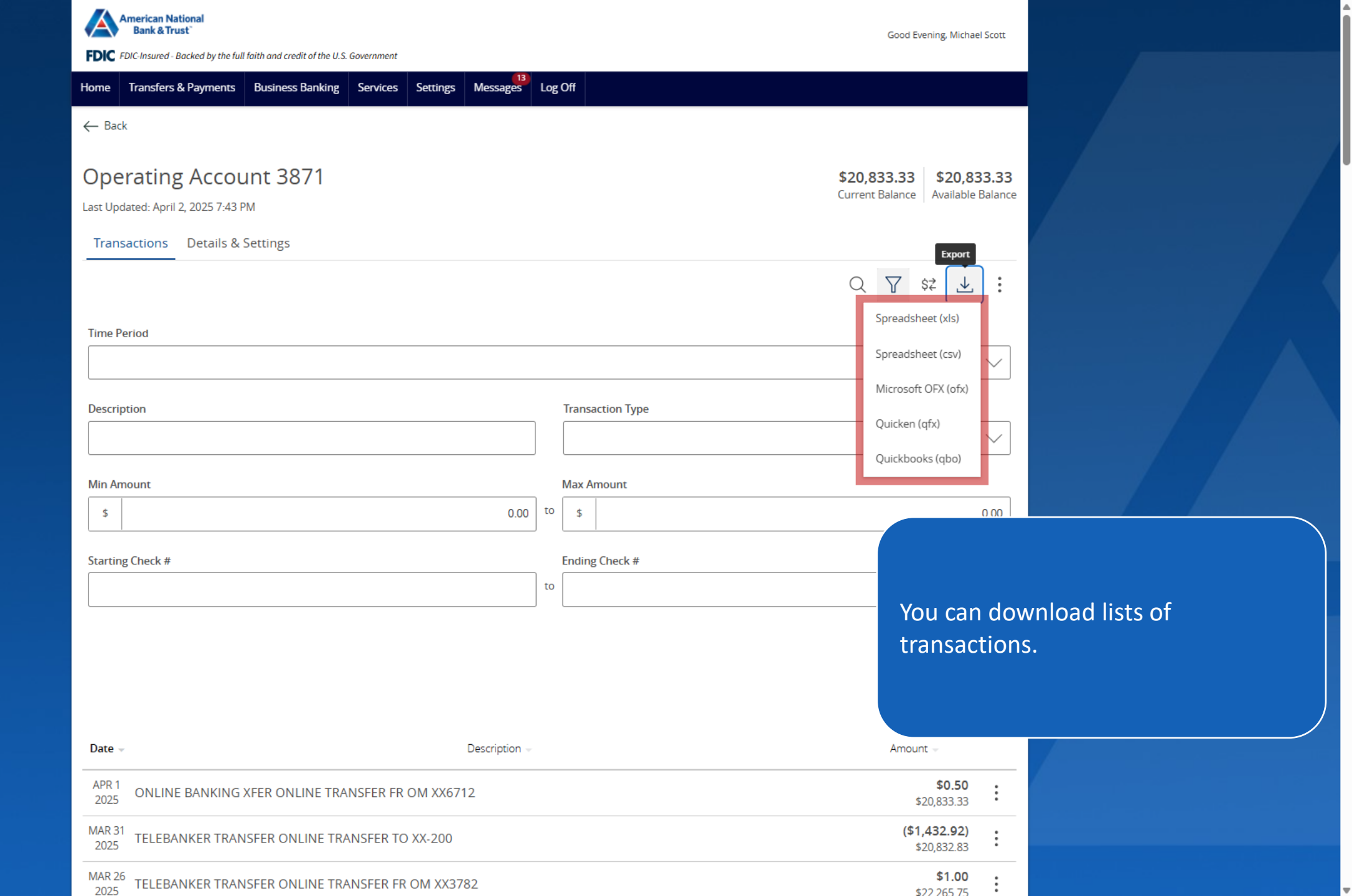

| American National<br>Bank & Trust`         FDIC       FDIC FDIC-Insured - Backed by the full faith and credit of the U.S. Government         Home       Transfers & Payments       Business Banking       Services       Settings       Messages       Log Off | Good Evening, Michael Scott                                                                                                    |
|----------------------------------------------------------------------------------------------------|----------------------------------------------------------------------------------------------------|
| ← Back Operating Account 3871 Last Updated: April 2, 2025 7:43 PM Transactions Details & Settings                                                                                                    | \$20,833.33         Current Balance         Options         Q       ♀         Q       ♀         ↓       ⋮                                                         |
| Time Period                                                                                                    | Print<br>Ask a question                                                                                                    |
| Description       Training         Min Amount       Max         \$       0.00       to         Starting Check #       End         to       to                                                                                                    | Amount<br>g Check # You can send a message to inquire<br>about the account.                                                                                       |
| Date       Description         APR 1<br>2025       ONLINE BANKING XFER ONLINE TRANSFER FR OM XX6712         MAR 31<br>2025       TELEBANKER TRANSFER ONLINE TRANSFER TO XX-200         MAR 26<br>2026       TELEBANKER TRANSFER ONLINE TRANSFER FR OM XX3782   | Reset         Apply Filters           Amount ~         \$0.50           \$20,833.33         \$           (\$1,432.92)         \$           \$20,832.83         \$ |

| American National<br>Bank & Trust <sup>®</sup> FDIC         FDIC-Insured - Backed by the full faith and credit of the U.S.           Home         Transfers & Payments         Business Banking                                                                                                    | Services Settings Messages Log Off                                                                                                    | Good Evening, Michael Scott                                    |                                                                     |
|----------------------------------------------------------------------------------------------------|----------------------------------------------------------------------------------------------------|----------------------------------------------------------------|---------------------------------------------------------------------|
| Home       Transfers & Payments       Business Banking         Messages       Security Alerts       Success         Michael Scott       3/23/2025         Security Alerts       Valid Password         Security Alerts       Do Not Reply       2/27/2025         Security Alerts       Do Not Reply       2/25/2025         Security Alerts       Do Not Reply       2/25/2025         Security Alerts       Do Not Reply       2/25/2025         Security Alerts       Do Not Reply       2/25/2025 | Services     Settings     Messages     Log Off       ACCOUNT INQUIRY     ACCOUNT INQUIRY       Message recipient     Customer Service       Message subject     Inquiry regarding account: 3871       Message     Inquiry regarding account: 3871 |                                                                |                                                                     |
| Tel Delete quiltiple                                                                                                    | Attachments (optional)                                                                                                    | You can send<br>pertinent to<br>Note: this me<br>account itsel | attachments that are<br>the message.<br>essage applies to the<br>f. |
| Delete multiple                                                                                                    | Go back Send message                                                                                                    |                                                                |                                                                     |

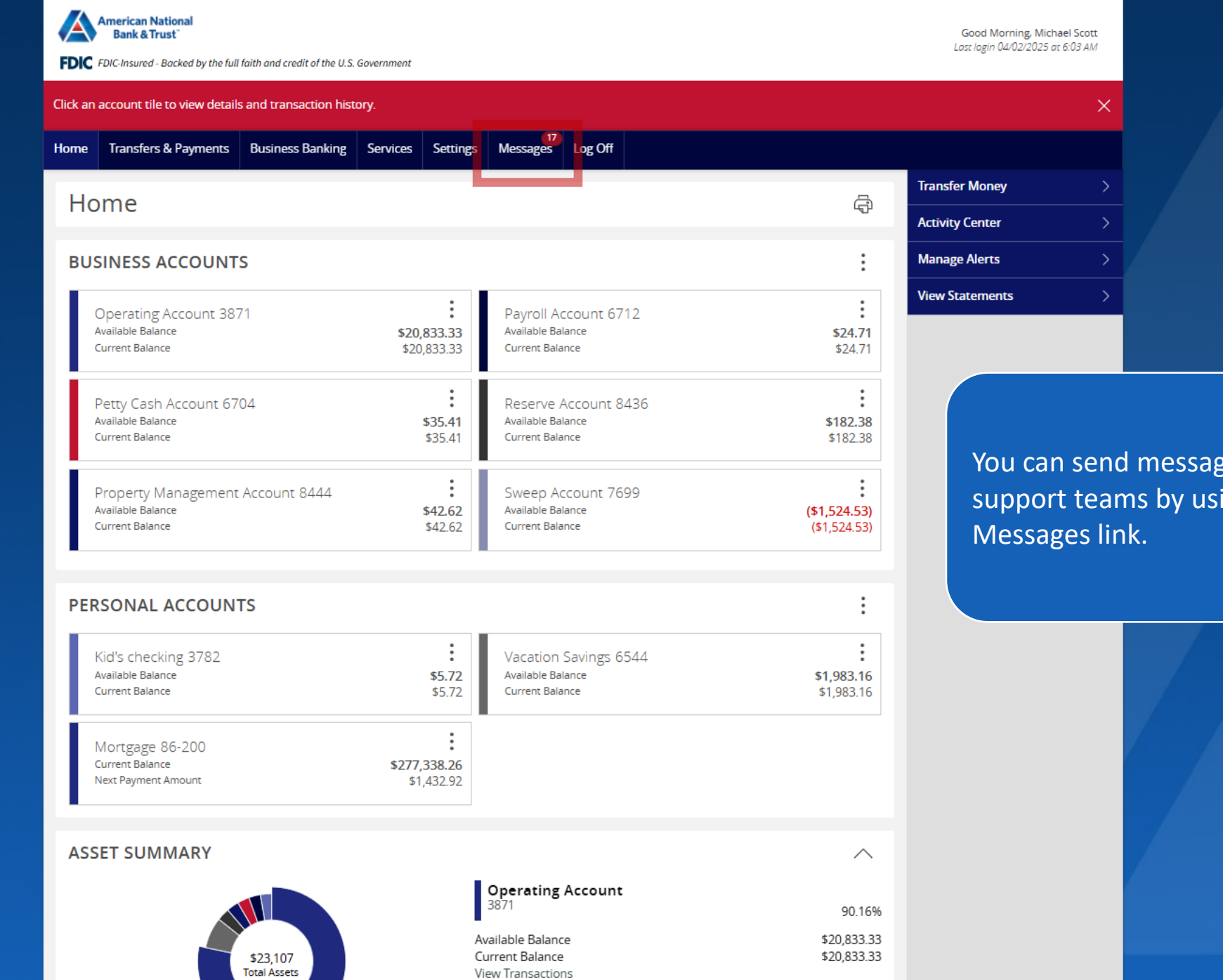

You can send messages to specific support teams by using the

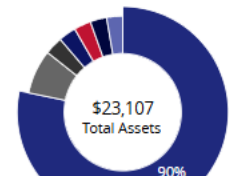

| American National<br>Bank & Trust                                                                                                    | aith and credit of the                              | : U.S. Government                                                                                                    |         |           |                 | Good Morning, Michael Scott                                            |        |  |
|----------------------------------------------------------------------------------------------------|-----------------------------------------------------|----------------------------------------------------------------------------------------------------|---------|-----------|-----------------|------------------------------------------------------------------------|--------|--|
| Home Transfers & Payments                                                                                                    | Business Banking Services Settings Messages Log Off |                                                                                                    |         |           |                 |                                                                        |        |  |
| Messages<br>eStatement Preferences Updated -<br>Michael Scott<br>Security Alert: Valid Password                                                                              | Success<br>3/23/2025 S                              | ECURITY ALERT: VA                                                                                                    | LID SEC | URE ACCES | S CODE          |                                                                        |        |  |
| Security Alert: Password Changed<br>Security Alerts - Do Not Reply                                                                                                    | 2/25/2025                                           | Security Alerts - Do Not                                                                                                    | Reply   |           |                 | 2/25/2025 - 2:47 PM                                                    |        |  |
| Security Alert: Valid Secure Access<br>Security Alerts - Do Not Reply<br>Security Alert: Valid Password<br>Security Alerts - Do Not Reply                                    | Code<br>2/25/2025<br>2/25/2025                      | This is your requested Security Alert.<br>On 2/25/2025 1:47 PM, a valid secure access code was submitted fo<br>If you suspect fraudulent activity, please contact us. |         |           | as submitted fo | All your existing conversations and secure messages will be displayed. |        |  |
| Security Alert: Valid Password<br>Security Alerts - Do Not Reply<br>Security Alert: Device/Browser Re<br>Security Alert: Do Not Reply<br>Security Alert: Valid Secure Access | 2/23/2025<br>egistered<br>2/20/2025<br>ss Code      |                                                                                                    |         |           |                 | You can start a new one by cl<br>on the pencil icon.                   | icking |  |
| Security Alert: Valid Password<br>Security Alert: Do Not Reply<br>Security Alert: Device/Browser Ro<br>Security Alert: Do Not Reply<br>Delete multiple 1 - 10 of 18          | 2/20/2025<br>egistered<br>2/19/2025                 |                                                                                                    |         |           |                 |                                                                        |        |  |

| American National<br>Bank & Trust                                                     | the U.S. Government                                             | Good Morning, Michael Scott           |                   |
|---------------------------------------------------------------------------------------|-----------------------------------------------------------------|---------------------------------------|-------------------|
| Home Transfers & Payments Business Bar                                                | king Services Settings Messages Log Off                         |                                       |                   |
| Messages                                                                              |                                                                 |                                       |                   |
| eStatement Preferences Updated - Success<br>Michael Scott 3/23/2025                   | NEW MESSAGE                                                     |                                       |                   |
| Security Alert: Valid Password<br>Security Alerts - Do Not Reply 2/27/2025            | Message recipient                                               |                                       |                   |
| Security Alert: Password Changed<br>Security Alerts - Do Not Reply 2/25/2025          | Message subject                                                 |                                       |                   |
| Security Alert: Valid Secure Access Code<br>Security Alerts - Do Not Reply 2/25/2025  |                                                                 |                                       |                   |
| Security Alert: Valid Password<br>Security Alerts - Do Not Reply 2/25/2025            | Message                                                         |                                       |                   |
| Security Alert: Valid Password<br>Security Alerts - Do Not Reply 2/23/2025            |                                                                 | the drop-de                           | own choices under |
| Security Alert: Device/Browser Registered<br>Security Alerts - Do Not Reply 2/20/2025 |                                                                 | Message re                            | ecipient.         |
| Security Alert: Valid Secure Access Code<br>Security Alerts - Do Not Reply 2/20/2025  |                                                                 |                                       |                   |
| Security Alert: Valid Password<br>Security Alerts - Do Not Reply 2/20/2025            | Attachments (optional)                                          | 0/1000                                |                   |
| Security Alert: Device/Browser Registered<br>Security Alerts - Do Not Reply 2/19/2025 | <ol> <li>Supported attachment file types:</li> </ol>            |                                       |                   |
| Delete multiple 1 - 10 of 18                                                          | .doc, .docx, .gif, .jpg, .log, .pdf, .png, .ppt,<br>.xlsx, .zip | .pptx, .rtf, .text, .txt, .wpd, .xls, |                   |
|                                                                                       | Go back                                                         | Send message                          |                   |
|                                                                                       |                                                                 |                                       |                   |

| American National<br>Bank & Trust<br>FDIC FDIC Insured - Backed by the full faith and credit of the U.S. Government |                         |                            |                                          |                                     |                                | Good Morning, Michael Scott      |     |
|----------------------------------------------------------------------------------------------------|-------------------------|----------------------------|------------------------------------------|-------------------------------------|--------------------------------|----------------------------------|-----|
| Home Transfers & Payments                                                                                           | Business Ba             | anking Services            | nking Services Settings Messages Log Off |                                     |                                |                                  |     |
| Messages                                                                                                    |                         |                            |                                          |                                     |                                |                                  |     |
| eStatement Preferences Updated<br>Michael Scott                                                                     | - Success<br>3/23/2025  | SECURITY A                 | LERT: V                                  | ALID SECU                           | JRE ACCESS CODE                |                                  |     |
| Security Alert: Valid Password<br>Security Alerts - Do Not Reply                                                    | 2/27/2025               | This message               | e should nev                             | ver expire                          |                                | ញ្ញែ                             |     |
| Security Alert: Password Changed<br>Security Alerts - Do Not Reply                                                  | 2/25/2025               | Security Ale               | rts - Do Not                             | Reply                               |                                | 2/25/2025 - 2:47 PM              |     |
| Security Alert: Valid Secure Acces<br>Security Alerts - Do Not Reply                                                | s Code<br>2/25/2025     | This is your<br>On 2/25/20 | r requested                              | Security Alert.<br>, a valid secure | e access code was submitted fo |                                  |     |
| Security Alert: Valid Password<br>Security Alerts - Do Not Reply                                                    | 2/25/2025               | lf you susp                | ect fraudule                             | nt activity, ple                    | ase contact us.                | If you want the message to neve  | er  |
| Security Alert: Valid Password<br>Security Alerts - Do Not Reply                                                    | 2/23/2025               |                            |                                          |                                     |                                | show. Otherwise, it will be dele | ete |
| Security Alert: Device/Browser I<br>Security Alerts - Do Not Reply                                                  | Registered              |                            |                                          |                                     |                                | after 30 days.                   |     |
| Security Alert: Valid Secure Acco<br>Security Alerts - Do Not Reply                                                 | ess Code<br>2/20/2025   |                            |                                          |                                     |                                |                                  |     |
| Security Alert: Valid Password<br>Security Alerts - Do Not Reply                                                    | 2/20/2025               |                            |                                          |                                     |                                |                                  |     |
| Security Alert: Device/Browser I<br>Security Alerts - Do Not Reply                                                  | Registered<br>2/19/2025 |                            |                                          |                                     |                                |                                  |     |
| Delete multiple 1 - 10 of 18                                                                                        |                         |                            |                                          |                                     |                                |                                  |     |

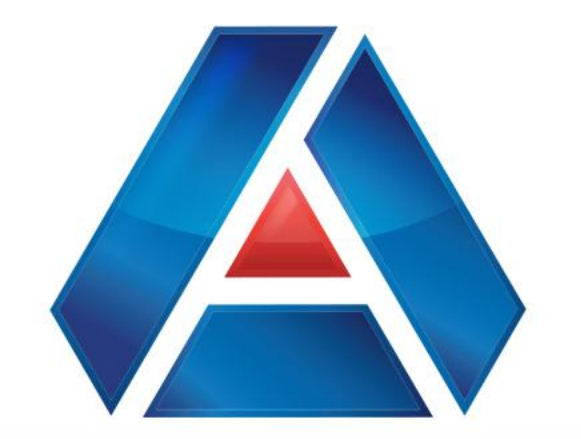

# American National Bank & Trust

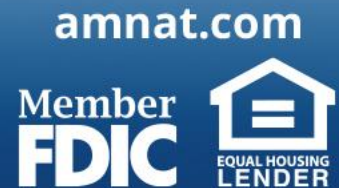